## epati

## Port Yönlendirme

Ürün: Antikor v2 - Yeni Nesil Güvenlik Duvarı Kılavuzlar

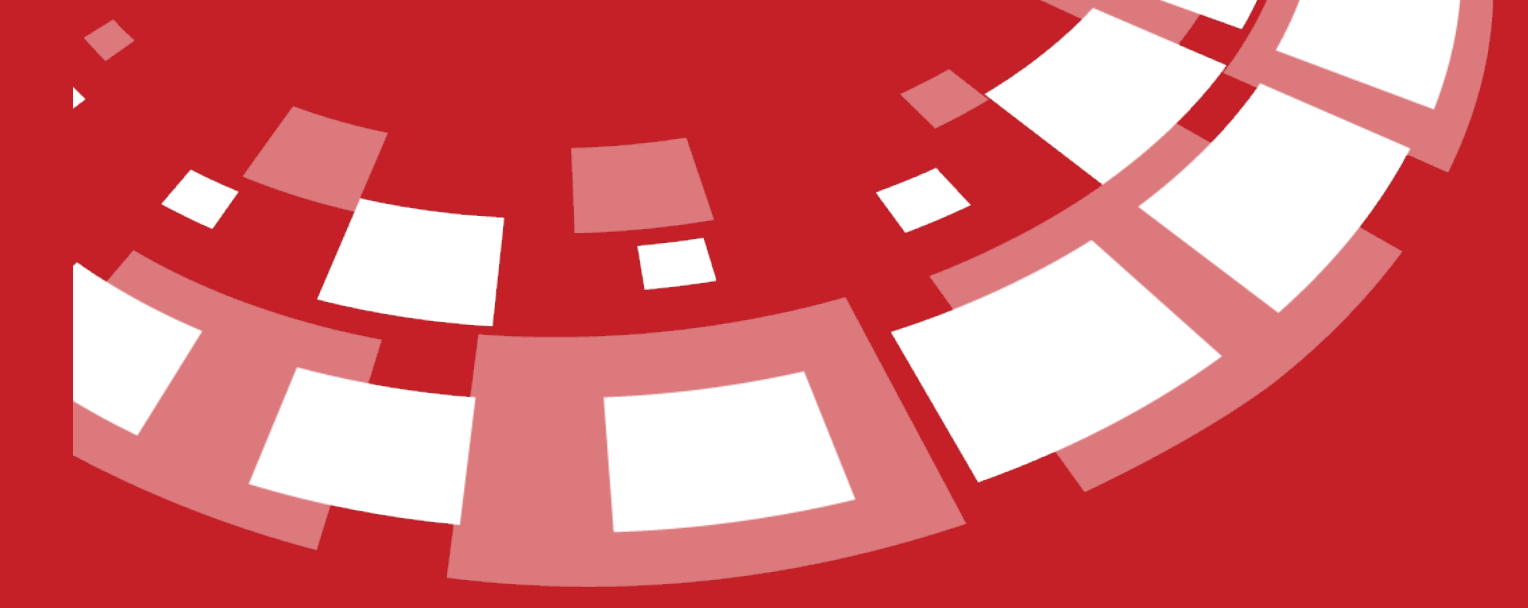

www.epati.com.tr

## **epati** Port Yönlendirme

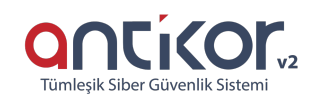

Yerel ağdaki sunuculara internet üzerinden bağlantı kurulabilmesi için ihtiyaç duyulan portları ilgili IP adresine yönlendirme işlemidir. TCP, UDP vb. protokollerini desteklemektedir. Yönlendirmesi yapılan özel IP adresi ve portları internet üzerinden girildiği zaman, sistem (Antikor) IP adresine karşılık gelen yerel ağdaki IP adresine ve porta yönlendirme gerçekleştirilmektedir.

| Po | rt Yönle | ndirn   | ne            |    |          |                         |              |              |                 |    |                   |                  |                 |                 |                            |    |                    |       |                     | 2 Yenile   | + Ekle  |
|----|----------|---------|---------------|----|----------|-------------------------|--------------|--------------|-----------------|----|-------------------|------------------|-----------------|-----------------|----------------------------|----|--------------------|-------|---------------------|------------|---------|
|    | (LS CS   | SV      | PDF           |    |          |                         |              |              |                 |    |                   | 🖽 Göster/Giz     | le <del>+</del> | Sayfa Ba        | şı Kayıt Sayısı            |    | 25                 | Taman | n <b>T</b> Filtrele | 🖌 Filtreyi | Temizle |
| ŧ  | Duru     | n<br>It | Açıklama      | Į1 | Protokol | Yerel IP<br>Arayüzü 🏼 🎝 | Yere<br>Adre | IIP<br>si ↓† | Yerel<br>Port   | 11 | NAT<br>Arayüzü ↓↑ | WAN IP<br>Adresi | lt              | WAN<br>Portu 🎝  | Erişecek Ağ                | 11 | Zaman<br>Dilimleri | 11    | İşlemler            |            |         |
| 1  | Aktif    |         | Kimlik Erişim |    | тср      | WAN1.140                | 10.14        | 10.1.40      | 59654-<br>59654 | -  | WAN1              | 193.255.135.1    | 40              | 59654-<br>59654 | (Adet: 1)<br>88.54.132.122 |    |                    |       | <b>ර</b> ු Kopyala  | C Düzenle  | 💼 Sil   |

Port Yönlendirme Yeni Kayıt

| Durum                                    | Aktif                |                         |
|------------------------------------------|----------------------|-------------------------|
| Loglama                                  | Kapali               |                         |
| Güvenlik<br>Politikası                   | 🕑 Daima İzinli 🔵 Güv | venlik Kurallarına Tabi |
| Açıklama                                 |                      |                         |
| Protokol                                 | Seçiniz              | •                       |
| Yerel IP<br>Arayüzü                      | Seçiniz              | Χ 👻                     |
| Yerel IP Adresi                          | IPv4                 |                         |
| Yerel Port                               | Başlangıç            | Bitiş                   |
| NAT Arayüzü                              | Seçiniz              | × •                     |
| WAN IP Adresi                            | IPv4                 |                         |
| WAN Portu                                | Başlangıç            | Bitiş                   |
| Erişecek Ağ                              | Listedekiler Hariç   |                         |
| Kişi Başı<br>Maximum<br>Bağlantı Sayısı  | 20000                |                         |
| 5 Saniyede<br>Maximum<br>Bağlantı Sayısı | 5000                 |                         |
| Zaman<br>Dilimleri                       | Seçiniz              | +                       |
|                                          |                      |                         |

Ø İptal 🛛 🖺 Kaydet

| ALAN                                  | AÇIKLAMA                                                                                                    |
|---------------------------------------|----------------------------------------------------------------------------------------------------|
| Durum                                 | Aktif ya da pasif olma durumu seçilir.                                                                                              |
| Loglama                               | Buton aktif edilerek, port yönlendirme logları Syslog sunucuya gönderilebilir.                                                      |
| Güvenlik Politikası                   | Güvenlik Politikası seçilir.                                                                                                    |
| Açıklama                              | Açıklama yazılır.                                                                                                    |
| Protokol                              | Yönlendirilecek protokol seçilir.                                                                                                   |
| Yerel IP Arayüzü                      | Port yönlendirme yapılacak IP arayüzü seçilir.                                                                                      |
| Yerel IP Adresi                       | Port yönlendirme yapılacak IP adresi yazılır.                                                                                       |
| Yerel Port                            | Yönlendirilecek port numarası yazılır.                                                                                              |
| NAT Arayüzü                           | NAT arayüzü seçilir.                                                                                                    |
| WAN IP Adresi                         | Yönlendirmenin yapılacağı WAN IPv4 adresi yazılır.                                                                                  |
| WAN Portu                             | Yönlendirme yapılacak port numarası yazılır.                                                                                        |
| Erişecek Ağ                           | Port yönlendirmenin yapılacağı ağ seçilir.                                                                                          |
| Kişi Başı Maximum<br>Bağlantı Sayısı  | Yönlendirme yapılacak porta yapılacak maximum kişi sayısı yazılır.                                                                  |
| 5 Saniyede Maximum<br>Bağlantı Sayısı | Yönlendirme yapılacak porta 5 saniyede yapılabilecek maximum bağlantı sayısı yazılır.                                               |
| Zaman Dilimleri                       | Zaman Dilimleri seçilebilir. <b>Çalışma Saatleri</b> ön tanımlıdır. Kullanılacak olan<br>zaman dilimleri buradan eklenebilmektedir. |

ePati Siber Güvenlik Teknolojileri A.Ş. Mersin Üniversitesi Çiftlikköy Kampüsü Teknopark İdari Binası Kat: 4 No: 411 Posta Kodu: 33343 Yenişehir / MERSİN 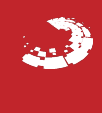